## Instructions for using the METACAMPUS

https://t4eumetacampus.units.it/

## 1. How to log in to the catalogue

Click login in the top right corner.

| TRANSFORM | @ Hom                                                                                                    | ne 🔠 Courses 💠 Opportun                                                                                                    | ities                                                                                                    | Login |
|-----------|----------------------------------------------------------------------------------------------------|----------------------------------------------------------------------------------------------------|----------------------------------------------------------------------------------------------------|-------|
|           | Welcome to T4EU<br>Ten European universities have joined forces in the Transfor<br>We are creating a common multilingual campus in order to t                                                                                                    | m4Europe Alliance.<br>ake care of the future of our regions, countries and the whol                                                                                                    | le of Europe.                                                                                                    |       |
|           | Upcoming courses                                                                                                    |                                                                                                    | See more                                                                                                    |       |
|           | Education not further defined Digital Learning and Educational Technologies - TEST - Course Description: This course explores the role of digital technologies in education, focusing on e-learning environments, instructional                                                                                                    | Information and Communication Technologies<br>(CTC)<br>Multi Media Management - TEST -<br>This course replores the main management<br>techniques in the creation of multimedia<br>products. Students will be confronted with the | Cocklegy and cultural studies<br>Co Abroad, Multicultural<br>Teamwork and Student Mobility<br>Go Abroad, Multicultural Teamwork and Student<br>Mobility is a computory study on the students<br>leaving for student exchange. The course cover |       |
|           | ECTS                                                                                                    | ECTS                                                                                                    | ECTS                                                                                                    |       |
|           | View                                                                                                    | View                                                                                                    | View                                                                                                    |       |
|           | Conly T4EU students                                                                                                    | 🗄 Only T4EU students                                                                                                    | Conly T4EU students                                                                                                    |       |
|           | Opportunities                                                                                                    |                                                                                                    | See more                                                                                                    |       |
|           | THE THE STATE OF THE STATE OF THE STATE OF THE STATE OF THE STATE OF THE STATE OF THE STATE OF THE STATE OF THE STATES OF THE STATES OF OF THE STATES OF OF THE STATES OF OF THE STATES OF OF THE STATES OF STATES OF THE STATES OF THE STATES O |                                                                                                    |                                                                                                    |       |

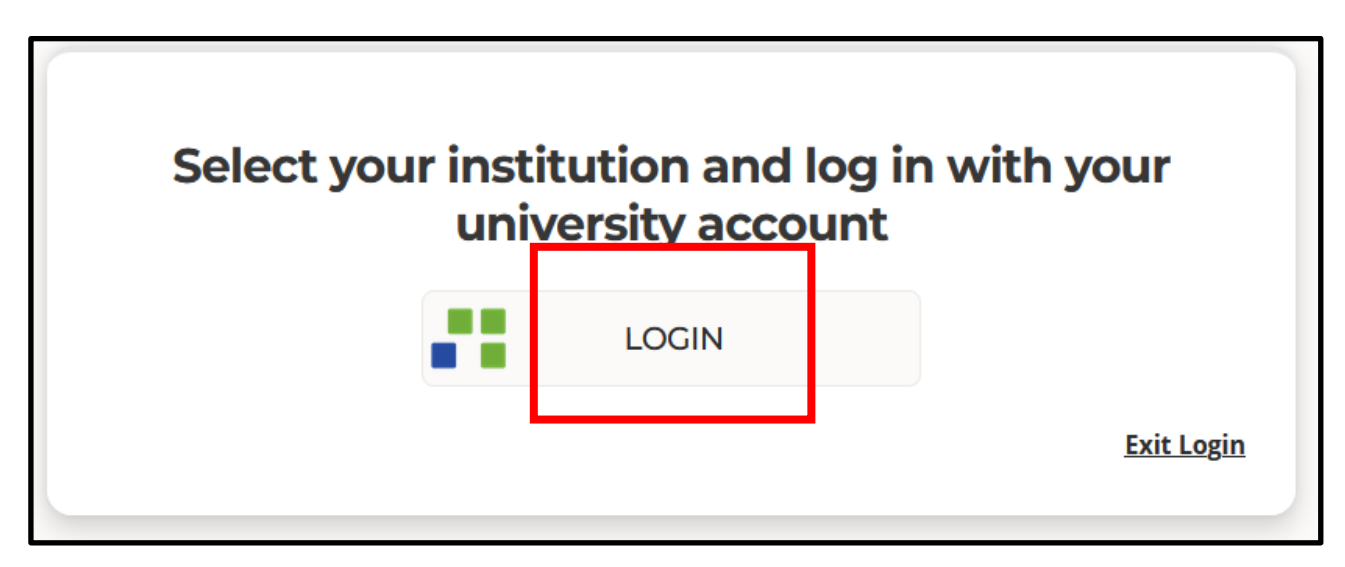

Select your university.

|                                                                                                    | TRANSFORM                                            |
|----------------------------------------------------------------------------------------------------|------------------------------------------------------|
| bout T4EU   Protezione dei dati<br>eleziona la tua organizzazione                                                                                                    | Select your organization                             |
| Per poter accedere al servizio t4eumeta                                                                                                    | c <b>ampus-sapro.units.it</b> per favore seleziona o |
|                                                                                                    | Seleziona                                            |
| Digitare il nome dell'organizzazione con                                                                                                    | Cui sei affiliato                                    |
| Digitare il nome dell'organizzazione con<br>Estonian Academy of Arts                                                                                                    | cui sei affiliato                                    |
| Digitare il nome dell'organizzazione con<br>Estonian Academy of Arts                                                                                                    | cui sei affiliato                                    |
| I         Digitare il nome dell'organizzazione con         Estonian Academy of Arts         Saarland University         Sofia University "St. Kliment Ohridski                                                                                                    | Cui sei affiliato                                    |
| I         Digitare il nome dell'organizzazione con         Estonian Academy of Arts         Saarland University         Sofia University "St. Kliment Ohridski         Universidad de Altcante                                                                                               | Cui sei affiliato                                    |
| Digitare il nome dell'organizzazione con<br>Estonian Academy of Arts     Saarland University     Sofia University "St. Kliment Ohridski Universidad de Alicante Universidade Católica Portuguesa                                                                                             | Cui sei affiliato                                    |
| Digitare il nome dell'organizzazione con<br>Estonian Academy of Arts     Saarland University     Sofia University "St. Kliment Ohridski Universidad de Alicante Universidade Católica Portuguesa     Università di Trieste Università of Brimarrica                                          | Cui sei affiliato                                    |
| Digitare il nome dell'organizzazione con<br>Estonian Academy of Arts     Saarland University     Sofia University "St. Kliment Ohridski     Universidad de Alicante     Universidade Católica Portuguesa     Università di Trieste     Università di Trieste     University of Primorska     | Cui sei affiliato                                    |
| Digitare il nome dell'organizzazione con<br>Estonian Academy of Arts     Saarland University     Sofia University "St. Kliment Ohridski Universidad de Alicante Universidade Católica Portuguesa     Università di Trieste Università of Primorska     University of Saint-Etienne - Jean Mo | cui sei affiliato                                    |

Once you select your university, enter your specific univesity login credentials in the T4EU federated login.

| TRANSFOR<br>4EUROPE                                                                                                    | RM                                                   |
|----------------------------------------------------------------------------------------------------|------------------------------------------------------|
| Course Catalogue for the international net<br>Transform4Europe Alliance project                                                 | twork of universities in the context of the European |
| Username<br>input the username ONLY<br>if student, your userID (e.g.:s123456)<br>if employee, your employee number (e.g.: 1234) |                                                      |
|                                                                                                    |                                                      |
| Password                                                                                                    |                                                      |
|                                                                                                    |                                                      |
|                                                                                                    | Show / Hide                                          |
| <ul> <li>Don't Remember Login</li> <li>Clear prior granting of permission for</li> <li>Login</li> </ul>                         | release of your information to this service.         |
| <ul> <li>Forgot your password?</li> </ul>                                                                                       |                                                      |
| About IDEM                                                                                                    |                                                      |

To fully utilize the Single Sign-On (SSO) system and seamlessly access the Moodle course from the offering university after enrolment, it is essential to keep the following checkboxes unchecked. This guarantees that the authentication credentials are correctly recognized across platforms.

| <ul> <li>Don't Remember Login</li> <li>Clear prior granting of p</li> </ul> | rmission for release of your information to this service. |
|-----------------------------------------------------------------------------|-----------------------------------------------------------|
| Login                                                                       |                                                           |

However, if the course URLs in the catalogue point to a tool not federated with EduGain, the student might be prompted to log in again.

After entering the institutional credentials, each university in the Alliance must follow the instructions provided by its respective Identity Provider, which is the federated access service available at the institution. Below is an example of the federated access page for UNITS.

| lurata del cons                         | enso al rilascio                                                                                                    | informazioni:                                                                                                    |                                                                                                    |
|-----------------------------------------|----------------------------------------------------------------------------------------------------|----------------------------------------------------------------------------------------------------|----------------------------------------------------------------------------------------------------|
| lo di nuovo al p                        | rossimo accesso                                                                                                    |                                                                                                    |                                                                                                    |
| per questa volta all'                   | invio delle mie inforr                                                                                                    | nazioni.                                                                                                    |                                                                                                    |
| nsento ad inviare au<br>dermelo di nuov | itomaticamente le st<br>10                                                                                                    | esse informazioni al sen                                                                                                    | vizio.                                                                                                    |
| sciare <b>tutte</b> le mie i            | niormazioni a <b>quai</b> t                                                                                                    | <b>nque</b> servizio.                                                                                                    |                                                                                                    |
| Accetto                                 |                                                                                                    |                                                                                                    | Rifiuto                                                                                                    |
|                                         | lo di nuovo al p<br>per questa volta all'<br>lo di nuovo se la<br>nsento ad inviare au<br>dermelo di nuov<br>sciare tutte le inter<br>Accetto | lo di nuovo al prossimo accesso<br>per questa volta all'invio delle mie inform<br>lo di nuovo se le informazioni da<br>nsento ad inviare automaticamente le sta<br>dermelo di nuovo<br>sciare tutte le mie informazioni a quan<br>Accetto | lo di nuovo al prossimo accesso<br>per questa volta all'invio delle mie informazioni.<br>lo di nuovo se le informazioni da fornire a questo s<br>insento ad inviare automaticamente le stesse informazioni al sen<br>dermelo di nuovo<br>sciare tutte le mie informazioni a quate nque servizio. |

## 2. How to apply to courses

As users with the T4EU student role, you will see the 'My Courses' tab in the top menu where you can view courses you are enrolled in, those you have applied for, and those where your application has been rejected.

| 8 Courses              | Opportunities | 몝 My Courses |  | 0 |
|------------------------|---------------|--------------|--|---|
|                        |               |              |  |   |
|                        |               |              |  |   |
| ejected Applications 1 |               |              |  |   |

For courses created as open to all T4EU students, a 'Go to' button will appear on the right side of the page, directing participants to the corresponding Moodle course or any other Learning Management System. Please note that if the link provided when creating the course points to a tool that is not federated, you will need to log in again.

| 1/26                        | University                                    | Modality                       | anguage                       | Go To Course 🖸        |
|-----------------------------|-----------------------------------------------|--------------------------------|-------------------------------|-----------------------|
| )ther                       | University Of Silesia In<br>Katowice (Poland) | Online                         | English                       | Ø Started             |
| ocation<br>( <b>atowice</b> | Max participants<br>999                       | Tutor<br><b>Beata Zielosko</b> |                               | Credits<br>1000       |
| escription                  |                                               |                                |                               | Duration 4 Hours      |
| s we have seen, de          | ecision tables arise in different applica     | tions. So we study decis       | sion tables as an independent | 4 Hours<br>Start Date |

For courses that require an application, you can apply by clicking the 'Apply to Course' button on the right side of the page.

| ucation                                                                                 |                                |
|-----------------------------------------------------------------------------------------|--------------------------------|
|                                                                                         | Application ends in 8 days     |
| Language<br>Italian                                                                     | Apply to Course                |
|                                                                                         | Open only to T4EU students     |
|                                                                                         | Credits                        |
|                                                                                         | 6                              |
| s used in educational research. Students will and make data-driven decisions to improve | Duration 4 Weeks               |
|                                                                                         | Start Date 20 April 2025       |
| atistics and possess intermediate-level skills in ed.                                   | End Date<br><b>31 May 2025</b> |

If the application has an associated template, you will need to complete it before submitting your application.

| ase enter the information belov                                                                | v to complete you                                | r application. All field                               | s are mandatory             |
|------------------------------------------------------------------------------------------------|--------------------------------------------------|--------------------------------------------------------|-----------------------------|
| Description                                                                                    |                                                  |                                                        |                             |
| First Name *                                                                                   |                                                  |                                                        |                             |
|                                                                                                |                                                  |                                                        |                             |
| Last Name *                                                                                    |                                                  |                                                        |                             |
|                                                                                                |                                                  |                                                        |                             |
|                                                                                                |                                                  |                                                        |                             |
| Student e-mail address *                                                                       |                                                  |                                                        |                             |
|                                                                                                |                                                  |                                                        |                             |
| Gender *                                                                                       |                                                  |                                                        |                             |
| Male     Female     Other                                                                      |                                                  | New of Sinth #                                         |                             |
| Le 27 Oct 2024                                                                                 | 1.201                                            | Place or Birth -                                       |                             |
| 16.23 041 2024                                                                                 |                                                  | Lie, Minari                                            |                             |
| Citizenship *                                                                                  |                                                  | Country of Birth *                                     |                             |
| s.e. Italian                                                                                   |                                                  | i.e. italy                                             |                             |
|                                                                                                |                                                  |                                                        |                             |
| Domicile                                                                                       |                                                  |                                                        |                             |
| Street *                                                                                       |                                                  |                                                        | House Number *              |
| i.e. Main street                                                                               |                                                  |                                                        | i.e. 318                    |
| City *                                                                                         |                                                  |                                                        | Post Code *                 |
| Le. Milan                                                                                      |                                                  |                                                        | Le. 1020455                 |
| University information<br>Field of study (ISCED) *                                             |                                                  |                                                        |                             |
| Search by ISCED name, ID numb                                                                  | d                                                |                                                        | 0                           |
| Home University *                                                                              |                                                  |                                                        |                             |
| Le. Univesity of Trieste                                                                       |                                                  |                                                        |                             |
| Did you take courses at the host u                                                             | niversity before? *                              |                                                        |                             |
| O Yes O No                                                                                     | 1.00 KOV <b>A</b> 1997 (D. 1997 (D.              |                                                        |                             |
| Terms and Conditions*                                                                          |                                                  |                                                        |                             |
| This privacy policy serves to infor<br>the application for exercise attracts                   | m students about the                             | e processing of their pers                             | onal data in the context of |
| (T4EU). The application Division of Sa                                                         | r is carried out by the<br>arland University (Uc | International Relations I<br>(5) using Microsoft Forms | Department,                 |
| In the context of a joint responsit<br>Saarland University<br>Department of International Rela | ility, the responsible tions. Division of inte   | office is:<br>mationalization                          |                             |
| Campus<br>66123 Saarbrücken                                                                    |                                                  |                                                        | ~                           |
|                                                                                                |                                                  |                                                        | · · · ·                     |

Once the application is completed, the you will see a blue confirmation indicating that the action was successfully performed.

| 수 Opportunities [                                                                                                    | 웹 My Courses                                                            |
|----------------------------------------------------------------------------------------------------|-------------------------------------------------------------------------|
|                                                                                                    |                                                                         |
| Language                                                                                                    | Applied on 03 April 2025 - <u>Review</u>                                |
| English                                                                                                    | Open only to T4EU students                                              |
|                                                                                                    | Duration<br><b>10 Hours</b>                                             |
| nt, and well-being of the people                                                                                                    | Start Date 28 March 2026                                                |
| equires students' preparation for<br>aration activities and assignments,<br>dle. Flipped class methodology<br>fore our meeting, where in-class | End Date<br>30 April 2026<br>Application period<br>01 Mar - 30 Apr 2025 |
| s, topics, examples, etc                                                                                                    |                                                                         |

By clicking on 'Review Application', you can view the details of the application.

| Full Name                                               |                    |                                                 |                            |
|---------------------------------------------------------|--------------------|-------------------------------------------------|----------------------------|
|                                                         |                    |                                                 |                            |
|                                                         |                    |                                                 |                            |
| Email                                                   |                    | Gender<br>Male                                  | View in Catalog            |
|                                                         |                    | Wale                                            |                            |
| Date of Birth                                           |                    | Place of Birth                                  |                            |
|                                                         |                    | Trieste                                         |                            |
| Citizenship                                             |                    | Country of Residence                            |                            |
| Italian                                                 |                    | Italy                                           |                            |
| Domicile                                                |                    | ISCED Study Field                               |                            |
| P.Zza Europa 1 Trieste 34100                            |                    | 06 Information And Communication Technologies ( | ICTs)                      |
| University                                              |                    | Courses at the same university                  |                            |
| University of Trieste (Italy)                           |                    | No                                              |                            |
|                                                         |                    |                                                 |                            |
|                                                         |                    |                                                 |                            |
| Digital Learning and Edu                                | icational Technolo | ogies - TEST -                                  |                            |
| (Barret                                                 |                    |                                                 |                            |
|                                                         | Start Date         | End Date                                        | Application period         |
| Туре                                                    | 00 4               | 06 April 2025                                   | 05 Mar 2025 - 31 Mar 2025  |
| Type<br>For T4EU Students, With Application             | 06 April 2025      |                                                 |                            |
| Type<br>For T4EU Students, With Application<br>Language | Credits            | Duration                                        | Application ends in 4 days |

If the application is rejected, you will have the opportunity to resubmit it.

| AVEN | Digital Learning and Educational Technologies - TEST -                                                                                             | 4 ECTS           |
|------|----------------------------------------------------------------------------------------------------|------------------|
| /    | Course Description: This course explores the role of digital technologies in education, focusing on e-learning environments, instructional design, | View Application |
|      | including Learning Management Systems (LMS), Open Educational Resources (OER), and Artificial Intelligence in education. Learning Outcomes         |                  |

| Education no                                             | it further defined                                                                                                    |                                                                                                    |                                                                                                    |                                                |
|----------------------------------------------------------|----------------------------------------------------------------------------------------------------|----------------------------------------------------------------------------------------------------|----------------------------------------------------------------------------------------------------|------------------------------------------------|
| 🛃 Digita                                                 | al Learning and Ec                                                                                                    | Jucational Te                                                                                                    | chnologies - TEST                                                                                                    | ·                                              |
|                                                          |                                                                                                    |                                                                                                    |                                                                                                    | Rejected on 20 March 2025 - Review             |
| Type<br>Master                                           | University<br>University Of Trieste<br>(Italy)                                                                                                    | Modality<br>Blended                                                                                                    | Lecturer<br>Pietro Verdi                                                                                                    | Apply to Course                                |
| Language<br>Italian                                      | Max participants 40                                                                                                    | Tutor<br><b>Giovanni Rossi</b>                                                                                            |                                                                                                    | Copen only to T4EU students                    |
|                                                          |                                                                                                    |                                                                                                    |                                                                                                    | Credits<br>4                                   |
| Description<br>Course Description<br>environments, instu | : This course explores the role of digir<br>ructional design, and emerging trend                                                                                          | tal technologies in educatic<br>s in digital pedagogy. Stude                                                              | on, focusing on e-learning<br>ents will engage with theoretical                                                                    | Duration<br>40 Hours                           |
| Educational Resour<br>students will be abl               | actical applications of online learning<br>res (OER), and Artificial Intelligence in<br>le to: Analyze key theories and model<br>tal tools. Evaluate the effectiveness of | tools, including Learning N<br>education. Learning Outco<br>s of digital learning. Design<br>f digital resources for educ | Aanagement Systems (LMS), Open<br>omes: By the end of the course,<br>and implement online learning<br>ational purposes. Understand | Start Date<br><b>06 April 2025</b><br>End Date |
| activities asing agin                                    | bility considerations in digital education                                                                                                    | on. Teaching Methods: Onli<br>study analysis Collaborativ                                                                 | ine lectures and interactive<br>re projects                                                                                        | 07 June 2025                                   |
| ethical and accessil<br>discussions Hands-               | on workshops with digital tools case                                                                                                    |                                                                                                    |                                                                                                    | Application period                             |